| http://lefevre. | .pc.free.fr |
|-----------------|-------------|

**TP Physique 9** 

Etude d'un circuit RLC

Objectifs :

- Etude des oscillations libres d'un circuit RLC
- Influence de divers paramètres sur la pseudo-période et sur l'amortissement de ces oscillations
- Etude de l'évolution au cours du temps de l'énergie stockée dans le condensateur et dans la bobine

## I. Réalisation du montage et réglages préliminaires

- Mesurer à l'aide d'un ohmmètre la résistance interne r de la bobine d'inductance L=1 H.
- 1.1. Où brancher les voies EAO, EA1 et la masse afin de visualiser U<sub>C</sub> sur EAO et U<sub>BA</sub> sur EA1 ? Compléter le schéma ci-dessous.
- 1.2. Quel est l'intérêt de l'acquisition EA1 ? Ecrire l'expression de  $U_{BA}$  en fonction de l'intensité i du courant.

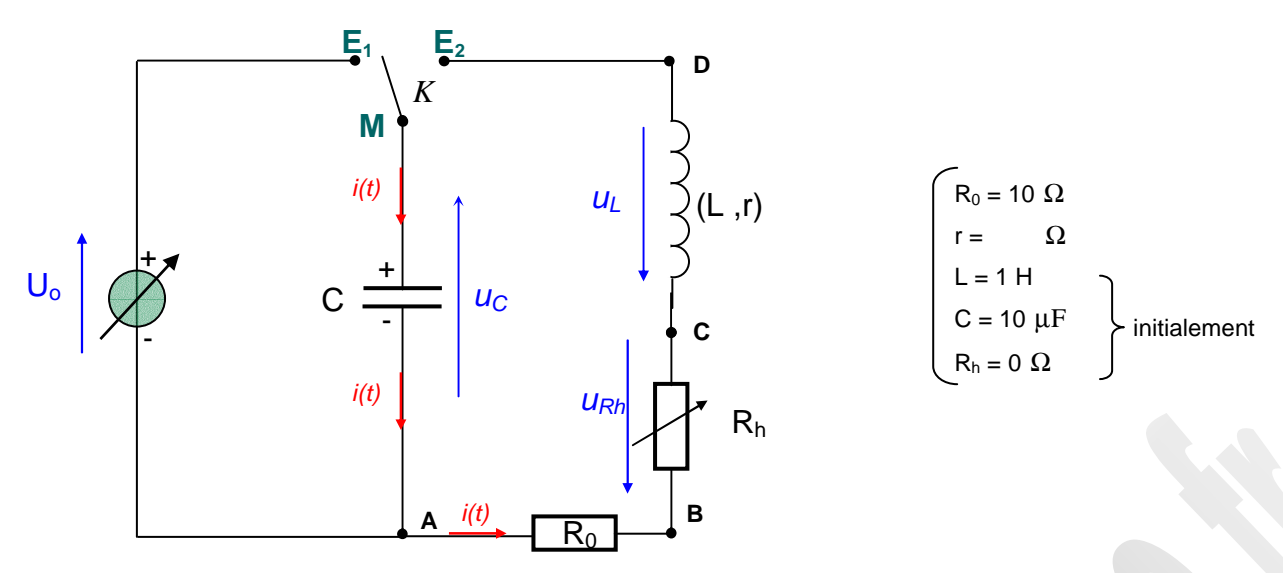

Dans l'ordre, réaliser les opérations suivantes :

- Brancher le voltmètre permettant de mesurer la tension U<sub>0</sub>.
- Ajuster la tension (positive) aux bornes du générateur afin de fixer <u>U<sub>0</sub> = 2,0 V</u>.
- Sur le module Orphy GTI2 de raccordement bleu :
  - veiller à ce que dans la partie synchronisation, le bouton « arrêt déclencheur » soit sur la position EFO.
  - placer l'interrupteur inverseur sur la position E<sub>2</sub>.
- Réaliser le montage en respectant les polarités indiquées sur le condensateur : on commencera par réaliser le circuit de charge du condensateur puis on réalisera le circuit de décharge dans la bobine et les conducteurs ohmiques.
- Terminer par les branchements nécessaires à l'acquisition : masse 0 V, entrées EAO et EA1.
- **1.3.** Que se passe-t-il quand l'interrupteur K est fermé sur  $E_1$ ?
- 1.4. Que se passe-t-il quand l'interrupteur K est ensuite fermé sur  $\mathsf{E}_2$  ?

## Appeler le professeur pour vérification du montage (Appel 1)

# II. Acquisition de Uc = f(t) dans différents cas et transfert des données vers Regressi

# <u>1. Premier cas : acquisition n° 1 avec L = 1 H , C = 10 $\mu$ F et R<sub>h</sub> = 0 $\Omega$ </u>

- Basculer l'interrupteur K en position E<sub>1</sub> (charge du condensateur).
- Ouvrir le logiciel GTS2 2003
- Régler les paramètres d'acquisition :
- <u>Mode d'acquisition :</u> temporel (laisser les autres cases comme elles sont) OK
- <u>Synchronisation</u> : entée front, cocher EFO, pente descend<u>ant, cocher mo</u>nocoup, mode de synchro : front.

| - | <u>Balayage</u> : | On   | choisira | comme   | durée    | totale   | d'acquisition | Δt =   | 100 ms | et or | fera | l'acquisition | de N | J = 10 | )0 points | ( <u>ne</u> | pas |
|---|-------------------|------|----------|---------|----------|----------|---------------|--------|--------|-------|------|---------------|------|--------|-----------|-------------|-----|
|   | toucher a         | ux a | utres pa | ramètre | es qui s | se règle | ent automatic | Juemei | nt)    |       |      |               |      |        |           |             |     |

| - | Paramétrage de la voie d'acquisition : |               | -         |                 |                 |
|---|----------------------------------------|---------------|-----------|-----------------|-----------------|
|   | entrée analogique : EAO à activer      | symbole : Uc  | unité : V | minimum : - 2   | maximum : + 2   |
|   | entrée analogique : EA1 à activer      | symbole : UBA | unité : V | minimum : - 0,5 | maximum : + 0,5 |
|   |                                        |               |           |                 |                 |

Basculer l'interrupteur déclencheur K en position E<sub>2</sub> et observer l'acquisition.

Appeler le professeur pour vérification de l'acquisition (Appel 2)

• L'acquisition étant terminée, transférer les mesures vers Regressi.

Faire apparaître à l'écran <u>uniquement</u> la courbe donnant la tension aux bornes du condensateur Uc = f(t).

<u>Remarque</u> : ceci constitue la « page n°1 »

## 2. Cas suivants : nouvelles acquisitions (n°2 à 8) en faisant varier les paramètres L, C ou R<sub>h</sub>

• Étant dans Regressi, pour faire une autre acquisition, vous devez basculer vers le logiciel d'acquisition GTS 2 :

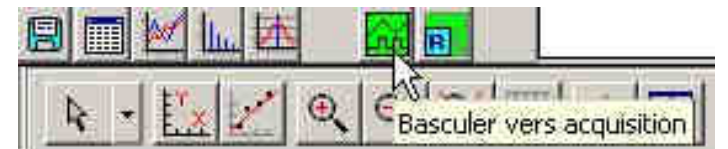

- Régler la nouvelle valeur du paramètre considéré en se référant au tableau ci-dessous et procéder à l'acquisition.
- Celle-ci étant terminée, transférer les données dans une nouvelle page de Regressi.
- Basculer à nouveau vers le logiciel GTS2 pour faire une autre acquisition.
- Recommencer cette procédure autant de fois qu'il y a de valeurs à tester.

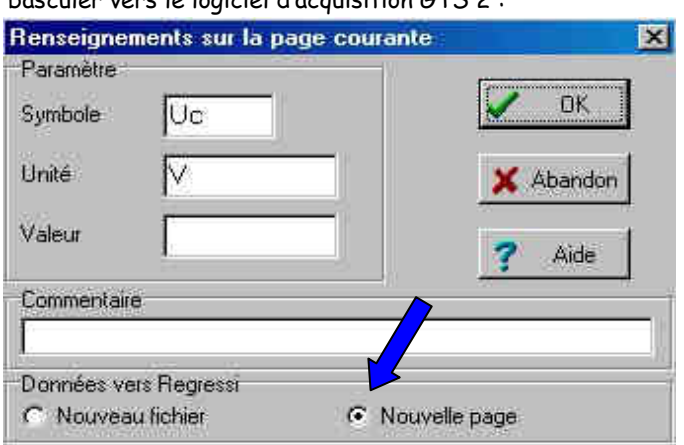

1/8

Dans chaque cas, calculer la résistance totale R du circuit et compléter le tableau ci-dessous.

| Acquisition n°         | 1       | 2   | 3   | 4   | 5   | 6    | 7   | 8       |
|------------------------|---------|-----|-----|-----|-----|------|-----|---------|
| paramètre              | R varie |     |     |     |     |      |     | C varie |
| C (en μF)              | 10      | 10  | 10  | 10  | 10  | 10   | 10  | 100     |
| L (en H)               | 1       | 1   | 1   | 1   | 1   | 1    | 0,5 | 1       |
| $R_{h}$ (en $\Omega$ ) | 0       | 200 | 400 | 600 | 800 | 1000 | 0   | 0       |
| R (en $\Omega$ )       |         |     |     |     |     |      |     |         |

- Dans Regressi, créer une nouvelle grandeur « paramètre expérimental », caractéristique de chacune des acquisitions :
- Créer le paramètre capacité C (unité : μF) puis cliquer sur l'onglet « Paramètres » pour entrer les valeurs de C en respectant les valeurs correspondantes pour les 8 acquisitions.
- Procéder de même pour le paramètre inductance L (unité : H).
- Dans la fenêtre « Options », cocher « Calcul avec prise en compte des unités » et « Ajustage automatique des modèles prédéfinis » et décocher les autres.

#### Appeler le professeur pour vérification des acquisitions (Appel 3)

# III. Etude des différents régimes d'amortissement

#### 1. Comparaison des différentes acquisition

- Dans la fenêtre « Graphe », faire défiler les différentes pages acquises, avec les flèches :
- Bien observer les 2 régimes :
  - pour les faibles valeurs de la résistance totale R, le régime est pseudo-périodique (oscillatoire) et au fur et à mesure que R augmente les enveloppes des oscillations se rapprochent de l'axe des temps (amortissement);
  - 📽 pour une certaine valeur de R appelée résistance critique et notée R<sub>c</sub>, on change de régime.
  - si R augmente encore, il n'y a plus d'oscillation, la tension est plus longue à tendre vers zéro : c'est le régime apériodique (ou sous-critique).
- Cliquer sur l'icône pour sélectionner les pages de 1 à 6 et décocher 7 et 8. (c'est le paramètre R qui varie) ; valider.
- Imprimer la fenêtre obtenue. Préciser les régimes correspondant à chacune des 6 courbes.

#### 2. Résistance critique d'un circuit RLC

**3.1.** Déduire des courbes précédentes la valeur approximative de la résistance critique R<sub>C,exp</sub> qui correspond au passage du régime pseudo-périodique au régime apériodique.

**3.2.** Comparer la valeur expérimentale trouvée à la valeur théorique :  $R_{c,th}$  = 2

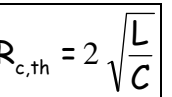

**3.3.** Calculer l'écart relatif qu'il y a entre la valeur expérimentale et la valeur théorique.

# IV. Etude du régime pseudo-périodique

### 1. Pseudo période

- Dans « Graphe », cliquer sur « Coordonnées du graphe »; décocher le mode « superposition de pages » pour pouvoir sélectionner une seule page et cocher « ligne ».
- Faire apparaître à l'écran la **page 1** donnant  $U_c = f(t)$ , où L = 1 H;  $C = 10 \mu F$  et  $R_h = 0 \Omega$ .
- Cliquer sur l'icône mode d'action du curseur de la souris > réticule.
- Placer les réticules de manière à repérer deux maxima successifs de U<sub>c</sub> et en déduire la valeur de la pseudo-période T.
- Ecrire sa valeur dans la colonne du tableau ci-dessous.
- En suivant la même méthode, déterminer T pour la page 7 et la page 8.

| Page n° | Paramètres                                               | Pseudo-période T | Période propre $T_0$ | Écart relatif |
|---------|----------------------------------------------------------|------------------|----------------------|---------------|
| 1       | L = 1 H ; C = 10 $\mu$ F ; R <sub>h</sub> = 0 $\Omega$   |                  |                      |               |
| 7       | L = 0,5 H ; C = 10 $\mu$ F ; R <sub>h</sub> = 0 $\Omega$ |                  |                      |               |
| 8       | L = 1 H ; C = 100 $\mu$ F ; R <sub>h</sub> = 0 $\Omega$  |                  |                      |               |

4.1. Dans chaque cas, comparer la valeur de la pseudo-période T avec la valeur de la période propre :  $|T_o = 2 \pi \sqrt{L \cdot C}|$ 

Compléter les deux dernières colonnes du tableau en calculant l'écart relatif entre la pseudo-période T et la période propre T<sub>0</sub>. **4.2**. Comment évolue la pseudo-période T avec les valeurs de L et C ?

### 2. Représentation de la fonction i = f (t) ; Déphasage entre le courant et la tension

- Créer la grandeur i, intensité qui se déduit de la tension aux bornes du conducteur ohmique R₀: i = UBA/10 (voir 1.2.).
- Faire apparaître sur la page 1 les deux courbes U<sub>c</sub> = f(t) et i = f(t). Cocher « échelle à droite » pour i = f(t) et « Zéros Y identiques ».
- **4.3**. Les fonctions i(t) et  $U_c(t)$  ont-elles une même période ?
- 4.4. Que peut-on dire de la valeur de i lorsque Uc est nulle ?
- **4.5.** Quelle durée sépare deux extrema des courbes  $U_c(t)$  et i(t)?

# V. Suivi au cours du temps des énergies stockées dans le condensateur et la bobine

#### 1. Création des grandeurs énergies

- Créer la grandeur Ec, énergie électrostatique stockée dans le condensateur qui vaut : Ec = 0,5.C.Uc<sup>2</sup>
- De même, créer la grandeur Em, énergie magnétique stockée dans la bobine qui vaut : Em = 0,5.L.i<sup>2</sup>
- Créer enfin la grandeur Etot énergie électromagnétique totale dans le circuit qui vaut : Etot = Ec + Em
- Dans « Graphe », faire apparaître uniquement les courbes Ec = f(t), Em = f(t) et Etot = f(t) avec « échelle à gauche ».

#### Appeler le professeur pour vérification des courbes (Appel 4)

Imprimer le graphe obtenu pour l'acquisition n°1.

## 2. Visualisation des transferts énergétiques

Les courbes montrent que les deux énergies Ec et Em évoluent en opposition : l'une est maximale quand l'autre est minimale, et inversement.

- 5.1. Que peut-on en conclure sur les transferts énergétiques réalisés au sein du circuit ?
- **5.2**. Comparer la période d'évolution des énergies Ec et Em à celle des oscillations de la tension Uc.
- 5.3. À quoi peut-on attribuer la décroissance de la fonction Etot?
- Défaire le montage et ranger le matériel sur la paillasse.